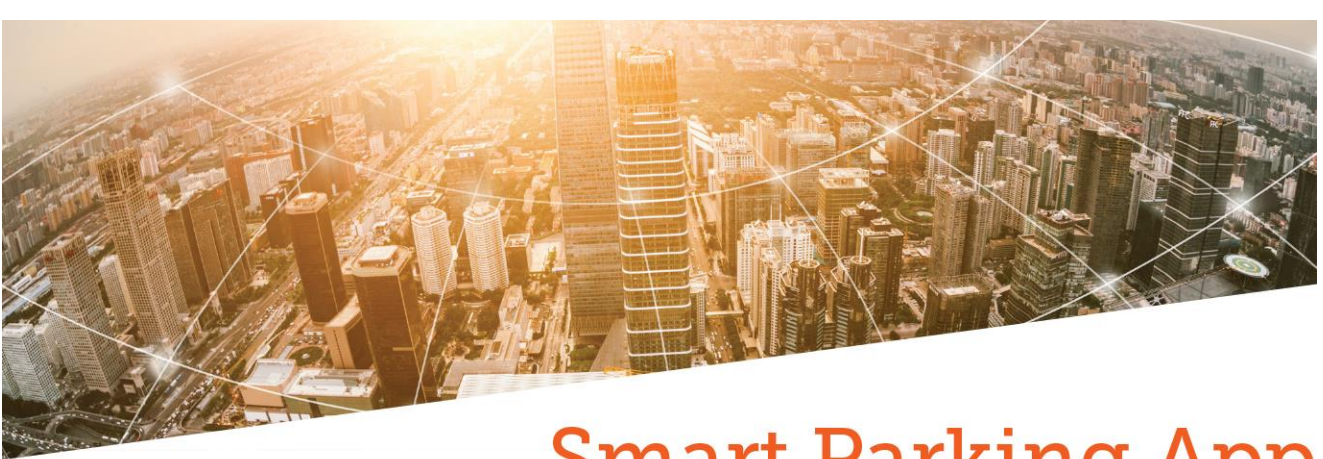

## Smart Parking App

## **Entering your Vehicle Registration**

- 1. Select the required duration of stay by tapping on the options presented above the registration field.
- 2. Tap the registration field, and enter your **full and correct** vehicle registration.
- 3. Tap 'Validate Parking' to submit your request. Your number plate will then be displayed again for you to confirm.

If the format of the vehicle registration entered matches a correct and valid format, the message to the right hand side will be displayed.

If the format of the vehicle registration entered does not match a correct and valid format, the message to the right hand side will be displayed, and we advise you check you have entered the vehicle registration correctly.

If you are happy with the vehicle registration and are ready to submit, please tap continue and wait for the 'Parking Validated' message. If this does not appear, your vehicle registration may not have been submitted and the above steps will need to be repeated.

If you experience any issues with your tablet, please contact your account manager as soon as possible.

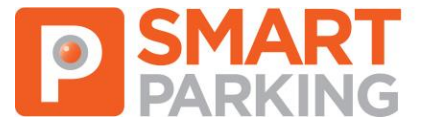

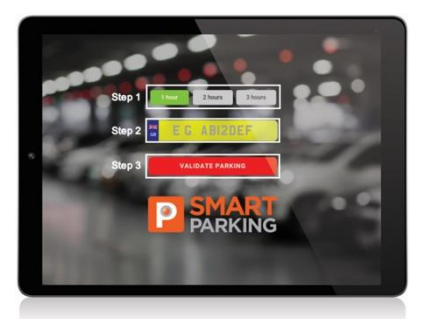

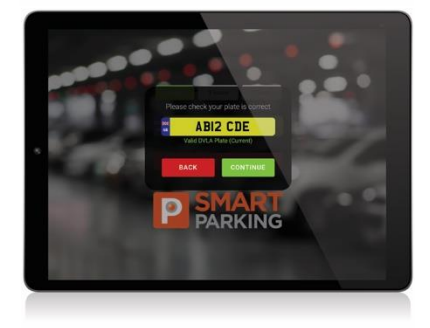

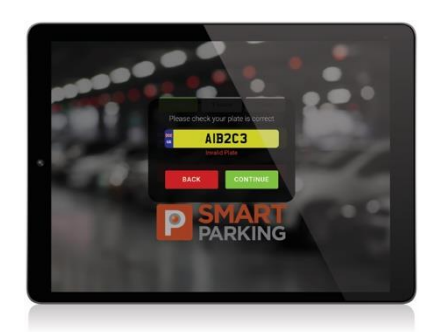

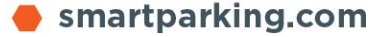